## **AIM Plate with Hole - Results**

Author(s): Sebastian Vecchi, ANSYS Inc.

- Problem Specification
- 1. Pre-Analysis & Start-Up 2. Geometry
- 3. Mesh

4. Physics Setup

- 5. Results
- 6. Verification & Validation

## Result

Press the **Results** button in the Workflow to extract information from the simulation. In order to compute the solution and find information that can be readily, used first press **Evaluate Results**. Once the evaluation is complete, AIM will automatically output two contours in the Results section under **Objects**. They should be **Equivalent Stress** and **Displacement Magnitude**, which are shown below, respectively.

Go to Step 6: Validation

Go to all ANSYS AIM Learning Modules